## Lavina Grinder Hour Meter

-To check the hour meter on the electric lavina grinder follow these steps

- 1. Plug in the unit and open the control box
- 2. Send power to the control box by switching on the ready knob
- 3. On the control box screen Use the arrow key to scroll up or down till you see Mon Press enter and U1-01 will pop up on the screen
- 4. Use the right arrow to scroll and make the **U1** flash then scroll up until **U4-01** appears The screen
- 5. Press enter and the hours will display on the screen